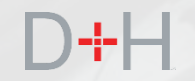

# LANCEMENT PCPE - NOVEMBRE 2019 CARACTÉRISTIQUES ET FONCTIONS

Guide d'information à l'intention du personnel et des intervenants du PCPE

- ✓ Conseiller en remboursement virtuel
- ✓ Paiements uniques
- Communications au sujet de renseignements sur l'institution financière (bancaires) manquants

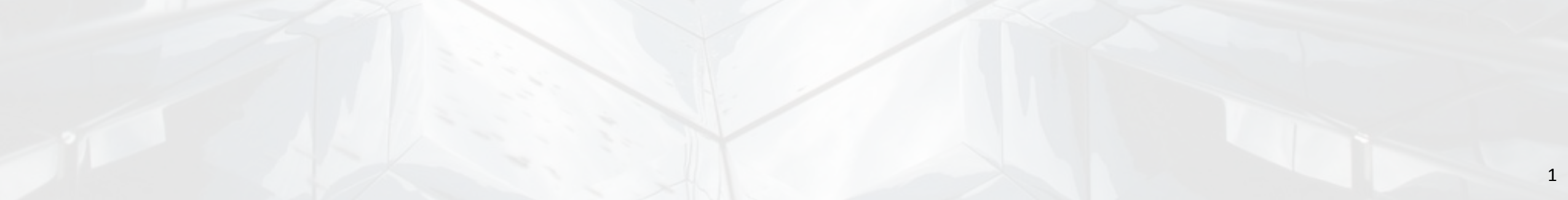

## **CARACTÉRISTIQUES DE LA VERSION 4 DU PCPE :**

#### Page 3 – Conseiller en remboursement virtuel

Les clients du PCPE qui commencent à rembourser leur prêt auront accès au conseiller en remboursement virtuel sur le site Web du CSNPE. Ce conseiller utilisera le moteur des règles opérationnelles pour déterminer les meilleures options de remboursement pour le client.

#### Page 23 – Paiement unique sur le site Web du CSNPE

Les clients du PCPE pourront effectuer des paiements uniques directement sur le site Web du CSNPE. Le montant du paiement sera prélevé sur le compte bancaire qui figure actuellement dans les dossiers du CSNPE.

# Page 31 – Communications au sujet de renseignements sur l'institution financière manquants

Les clients du PCPE qui n'ont pas de renseignements sur l'institution financière au dossier du CSNPE au moment du versement seront avisés par courriel et dans leur boîte de réception sécurisée. Le client sera invité à mettre l'information à jour aux fins du versement par transfert électronique de fonds.

La date de mise en œuvre de ces fonctions est prévue pour le 18 novembre 2019.

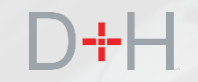

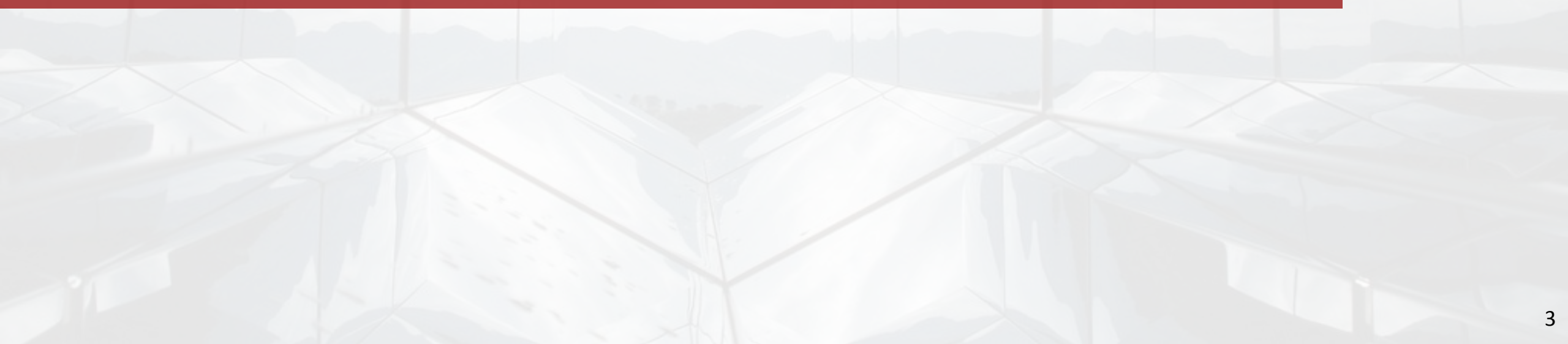

Les clients qui amorceront bientôt le remboursement de leur prêt auront accès au conseiller en remboursement virtuel lorsqu'ils ouvriront une session sur le site Web du CSNPE.

Le conseiller en remboursement virtuel a pour but de proposer au client le meilleur cheminement de remboursement et de l'empêcher de rater des paiements sur son prêt.

Le client aura accès au conseiller en remboursement virtuel aux conditions suivantes :

- Le client a un prêt actif pour études à temps plein. Cette fonction n'est pas disponible pour les clients ayant des prêts d'études à temps partiel.
- Il existe un avis de remboursement dont la date est inférieure à deux mois à partir de la date actuelle dans le dossier du client.
- La date de fin de la période d'études (DFPE) du client est antérieure à la date actuelle.
- Le client n'a pas encore utilisé le conseiller en remboursement virtuel.
- Le dossier du client n'indique pas de statut au titre du Programme d'aide au remboursement (PAR).

Le conseiller en remboursement virtuel est présenté dans une série de fenêtres contextuelles sur le site Web du CSNPE. Le contenu de ces fenêtres change en fonction des choix ou des réponses du client.

Selon ses choix ou ses réponses, le client peut être dirigé vers plusieurs sections du site Web du CSNPE.

Le client peut se trouver dans quatre scénarios courants :

Scénario 1 : Le client retourne aux études.

Scénario 2 : Le client amorce le remboursement et il est d'accord avec son calendrier de paiement.

**Scénario 3 :** Le client amorce le remboursement et il est d'accord avec son calendrier de paiement, mais il n'a pas de renseignements sur son institution financière (bancaires) dans son dossier auprès du CSNPE.

**Scénario 4 :** Le client amorce le remboursement et il aimerait explorer les options de remboursement qui s'offrent à lui.

#### **SCÉNARIO 1**

Dans ce scénario, le client retourne aux études. Pour maintenir l'exemption d'intérêts du prêt et ne pas amorcer le remboursement, l'établissement d'enseignement et le client doivent confirmer l'inscription.

Le client clique sur le bouton « Je retourne aux études ».

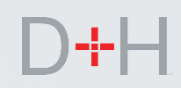

#### Gouvernement Government du Canada of Canada Canada.ca | Services | Ministères | English Centre de service national Canada de prêts aux étudiants (CSNPE) Planifier vos études 👻 Options de financement 🛛 Gestion du prêt 👻 Options de remboursement du prêt A Ma boîte de réception 🛔 Mon compte 🐱 Mon tableau de bord Le point sur l'état de votre prêt × Vérifier votre boîte de l Vous commencerez bientôt à rembourser votre prêt; laissez-nous vous aider à vous y préparer! Le fait de connaître vos options peut vous aider à rembourser votre prêt et à vous préparer à la réussite! Sommaire du Options de remboursement Je retourne aux études Aller à Mon financem Plus de renseignements Actualiser votre profil Programme d'aide au remboursement 6 Réponses Instantanées Vous pouvez facilement mettre à jour vos coordonnées -Si vous avez de l adresse de courriel, numéros de téléphone et adresses. pouvez présent E.g. puis-je payer par cheque?

#### **SCÉNARIO 1**

Le conseiller en remboursement virtuel informe le client de la période précise pendant laquelle une confirmation d'inscription doit être déposée afin d'éviter le lancement de la procédure de remboursement.

Le processus de confirmation d'inscription ne change pas à la suite du lancement du conseiller en remboursement virtuel.

Le client clique sur le bouton « Mettre à jour la date de début de mes études » et il est dirigé vers la page de confirmation d'inscription existante sur le site Web du CSNPE.

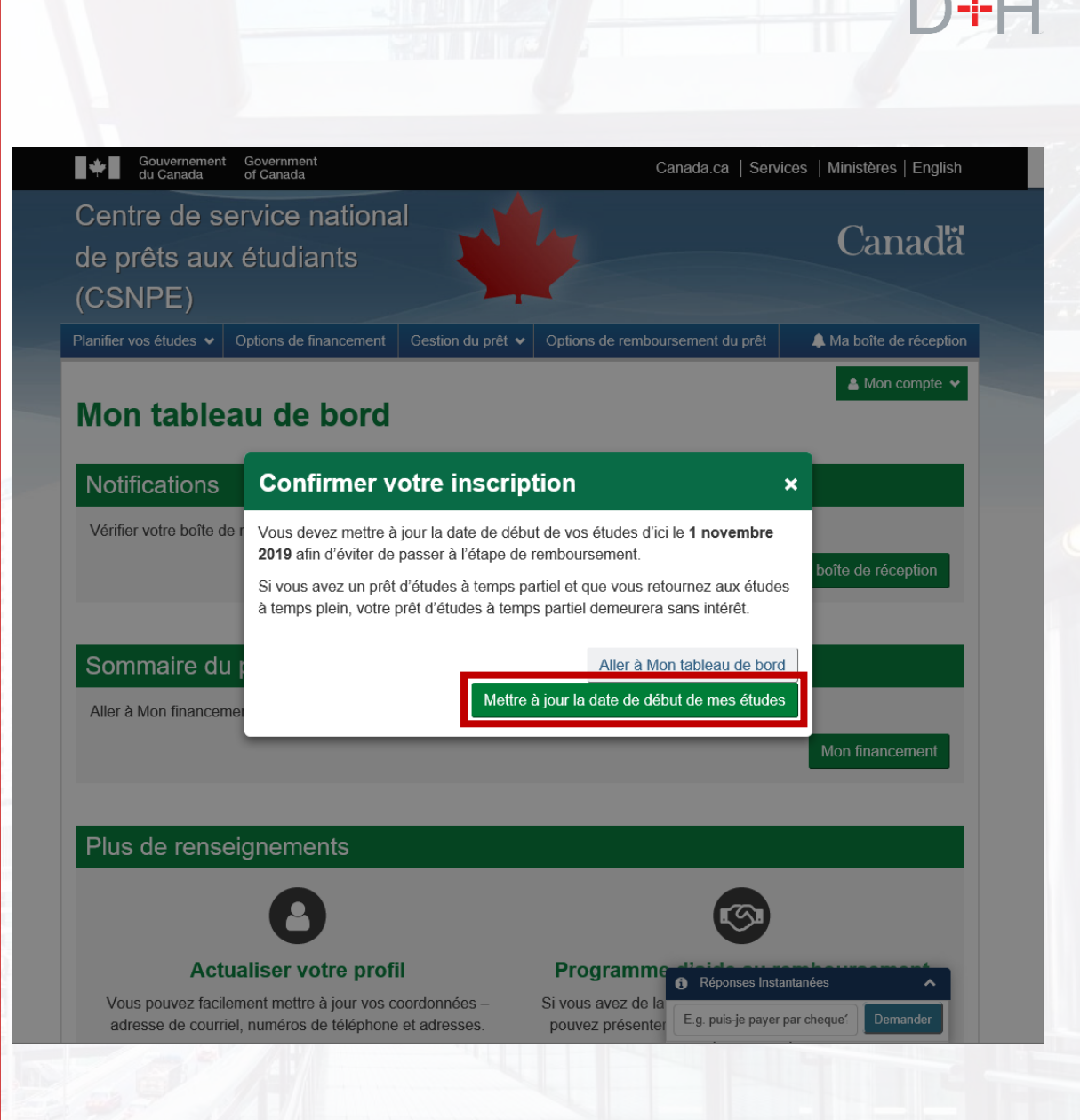

#### SCÉNARIO 2

Dans ce scénario, le client a terminé ses études et il amorce le remboursement de son prêt. Le client connaît le calendrier et le montant du remboursement de son prêt.

Le conseiller en remboursement virtuel s'affiche lorsque le client ouvre une session sur le site Web du CSNPE. Puisqu'il ne retourne pas aux études, il clique sur le bouton « Options de remboursement ».

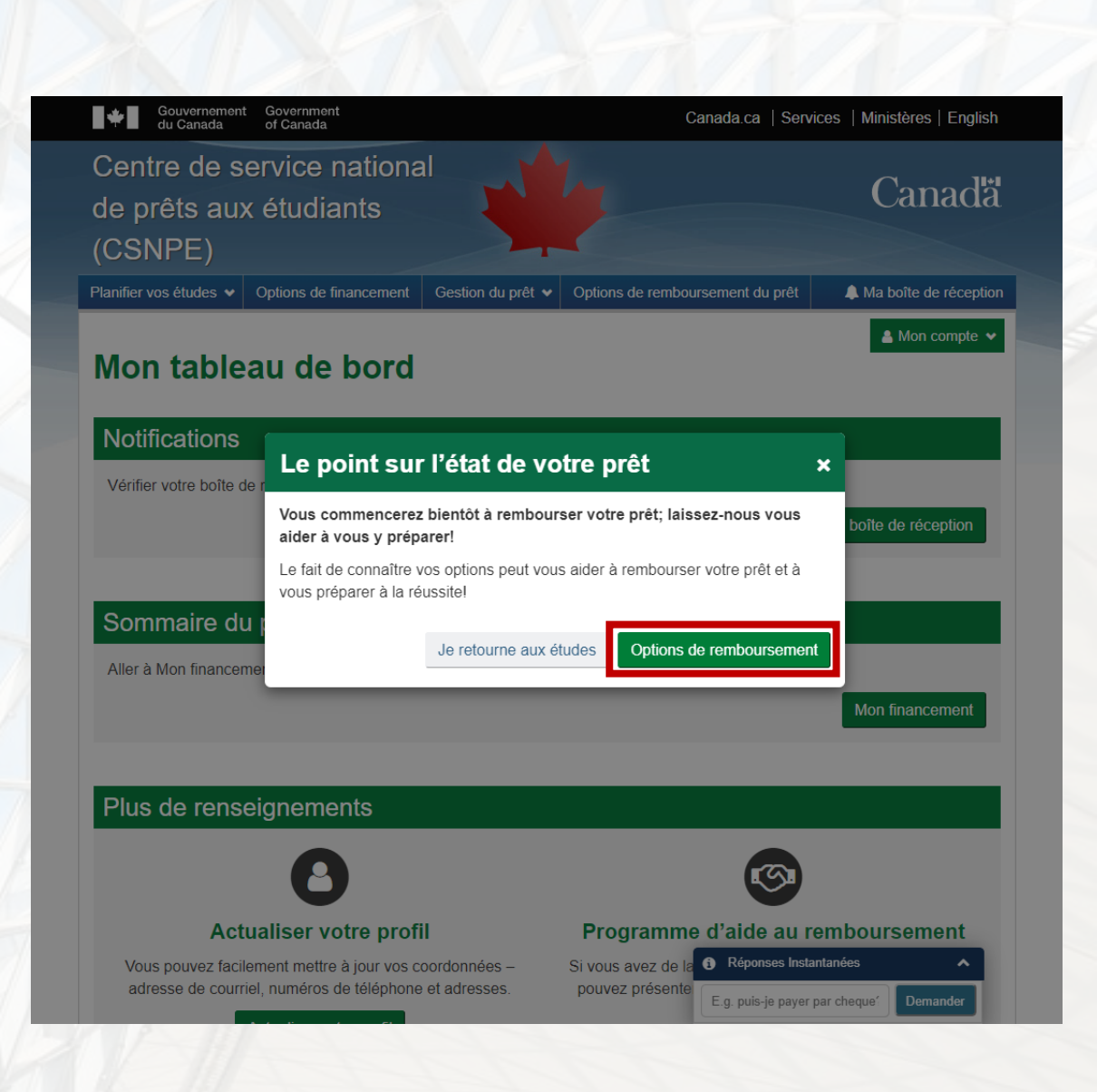

#### **SCÉNARIO 2**

L'écran Sommaire des prêts affiche le solde du prêt du client, la date de début du remboursement, la date d'échéance du premier paiement et le montant du paiement.

Dans ce scénario, le client est d'accord avec le calendrier et le montant du paiement et il ne souhaite pas examiner les options de remboursement. Il clique sur le bouton « Conserver ce plan de paiement ».

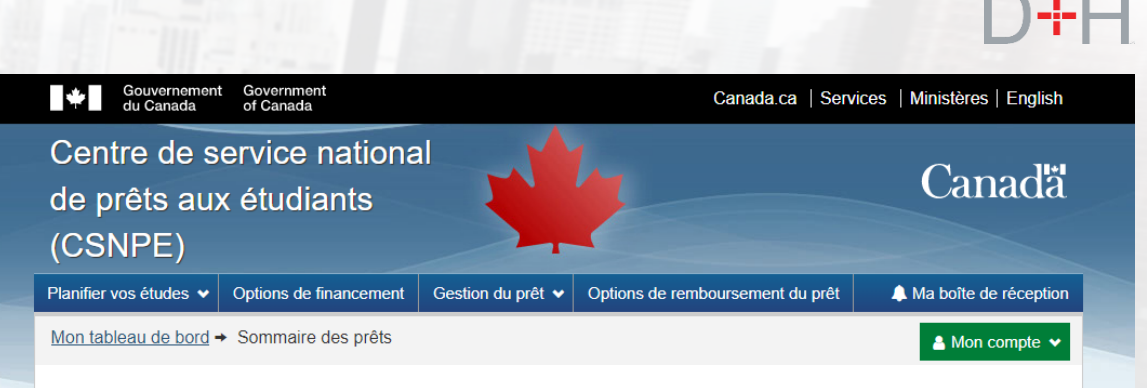

#### Sommaire des prêts

| Type de prêt                              | Solde        | Date de début du<br>remboursement | Date du premier<br>paiement | Montant du<br>paiement |
|-------------------------------------------|--------------|-----------------------------------|-----------------------------|------------------------|
| prêt d'études intégrés Canada-<br>Ontario | 19 576,91 \$ | 1 novembre 2019                   | 30 novembre 2019            | 230,13 \$              |

Il est important de comprendre les modalités de votre prêt afin de choisir le plan de remboursement qui vous convient le mieux.

Si vous êtes d'accord avec la configuration du programme de paiement, cliquez sur le bouton « Conserver ce programme de paiement ». Si vous souhaitez connaître les autres options de remboursement qui s'offrent à vous, cliquez sur le bouton « Options de remboursement ».

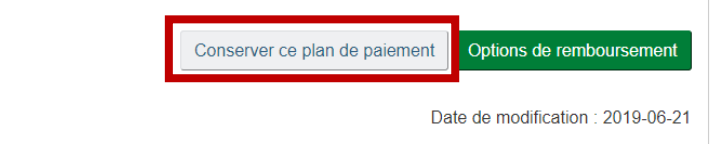

Conditions Politique de confidentialité

|         | Aide             |             | À pro   | pos         | Contact     | ez-nous    |                 |               |          |     |
|---------|------------------|-------------|---------|-------------|-------------|------------|-----------------|---------------|----------|-----|
|         | FAQ              |             | À propo | s du CSNPE  | Pour joind  | re le CSNF | PE              |               |          |     |
|         | Sécurité         |             |         |             |             |            |                 |               |          |     |
|         | Glossaire        |             |         |             |             |            |                 |               |          |     |
|         |                  |             |         |             |             |            |                 |               |          |     |
|         | EMPLOIS          | IMMIGRATION | VOYAGE  | ENTREPRISES | PRESTATIONS | SANTÉ      | IMPÔTS          | AUTRES S      | ERVICES  |     |
|         |                  |             |         |             |             | 6          | Réponses In     | nstantanées   | ^        |     |
| iting f | or www.google.co | om          |         |             |             | E          | .g. puis-je pay | er par cheque | Demander | .ca |

#### SCÉNARIO 2

Le client peut examiner les renseignements sur l'institution financière (bancaires) que le CSNPE a dans ses dossiers. Il peut également mettre à jour ces renseignements s'ils ne sont pas exacts ou à jour. S'il souhaite mettre à jour les renseignements sur l'institution financière, il sera dirigé vers une page existante du CSNPE et il suivra le processus de mise à jour existant.

Dans ce scénario, les renseignements sur l'institution financière du client sont exacts. Le client clique sur le bouton « Aller à mon tableau de bord ».

À ce stade, le client est ramené au tableau de bord et le calendrier et les paiements sont établis.

| Centre de s            | service nationa                                         |                                            | 4                                                       | Cana                    |
|------------------------|---------------------------------------------------------|--------------------------------------------|---------------------------------------------------------|-------------------------|
| de prets au (CSNPF)    | x etudiants                                             |                                            |                                                         |                         |
| Planifier vos études 🗸 | Options de financement                                  | Gestion du prêt                            | Options de remboursement du prêt                        | 🙏 Ma boîte de ré        |
| Mon tableau de bord    | → Une dernière étape!                                   |                                            |                                                         | 🔺 Mon com               |
| Renseigner             | iere etape!<br>ments sur l'inst                         | itution fina                               | ncière (renseignement                                   | s bancaires             |
| financière sont très   | es details ci-dessous pour<br>importants, car ce compte | vous assurer que v<br>sera utilisé pour le | vos renseignements sont exacts. Les de<br>es paiements. | tails sur l'institution |
| Numéro de l'instit     | ution financière                                        |                                            |                                                         |                         |
| 003                    |                                                         |                                            |                                                         |                         |
| Numéro de transit      | t                                                       |                                            | Numéro du compte                                        |                         |
| 00922                  |                                                         |                                            | ****546                                                 |                         |
| Mettre à jour mes      | renseignements bancaire                                 | S                                          |                                                         |                         |
|                        |                                                         |                                            | Alle                                                    | er à Mon tableau de     |
|                        |                                                         |                                            | Date de                                                 | modification : 2019     |
| Conditions   Politique | e de confidentialité                                    |                                            |                                                         |                         |
| Aide                   | À propos                                                |                                            | Contactez-nous                                          |                         |
| FAQ                    | À propos du                                             | CSNPE                                      | Pour joindre le CSNPE                                   |                         |
| Sécurité               |                                                         |                                            |                                                         |                         |
|                        |                                                         |                                            |                                                         |                         |

#### **SCÉNARIO 3**

Dans le scénario 3, le client est d'accord avec le calendrier et le montant du paiement, mais il découvre que les dossiers du CSNPE ne renferment pas les renseignements sur l'institution financière (bancaires).

Il est très important que les dossiers du CSNPE comprennent les renseignements sur l'institution financière du client, car cela accélère le temps de transaction et réduit les erreurs de traitement et les taux de défaut de paiement.

Comme nous l'avons vu dans les scénarios précédents, le conseiller en remboursement virtuel s'affiche lorsque le client ouvre une session sur le site Web du CSNPE.

Puisque le client ne retourne pas aux études, il clique sur le bouton « Options de remboursement ».

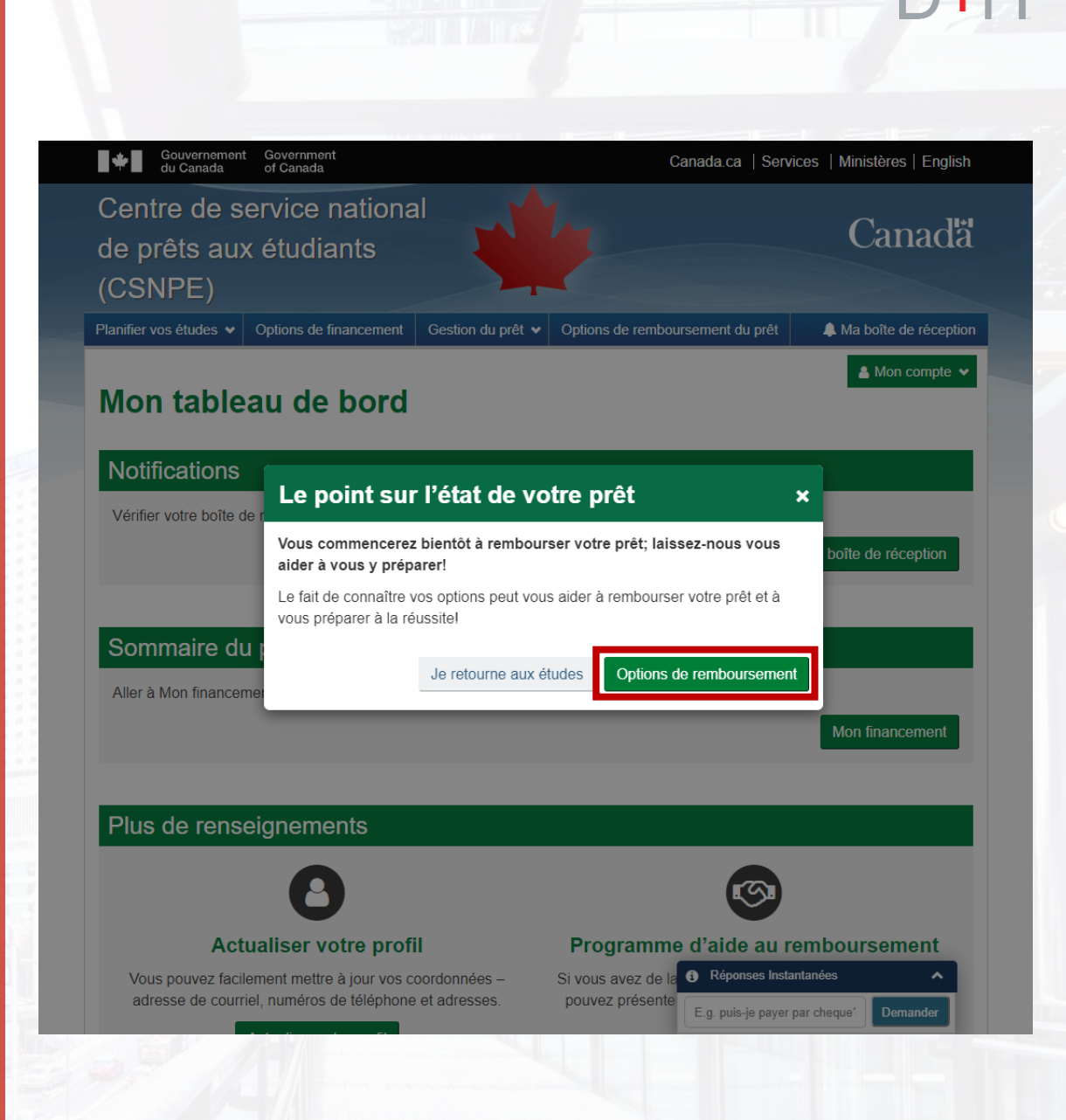

**SCÉNARIO 3** 

Le client passe en revue l'écran Sommaire du prêt, qui affiche les renseignements de base sur son prêt.

Le client confirme qu'il est d'accord avec le calendrier et le montant du paiement et il clique sur le bouton « Conserver ce plan de paiement ».

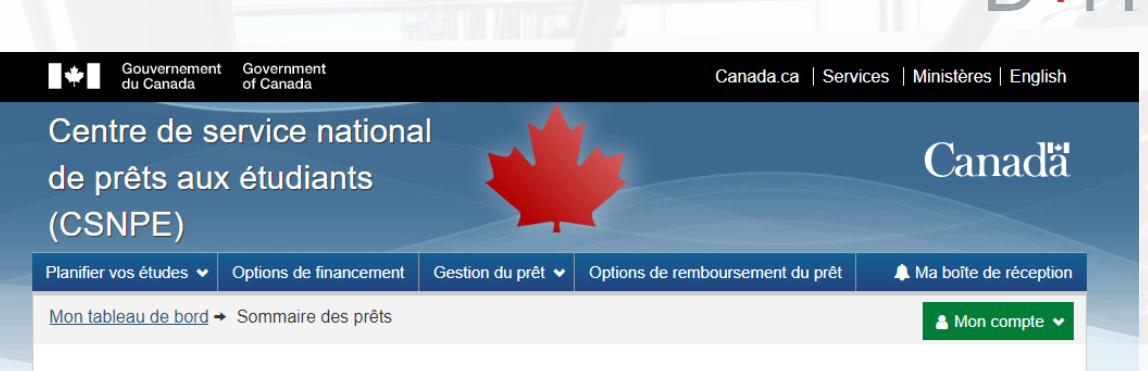

#### Sommaire des prêts

Aide

FAQ

| Type de prêt                              | Solde        | Date de début du<br>remboursement | Date du premier<br>paiement | Montant du<br>paiement |
|-------------------------------------------|--------------|-----------------------------------|-----------------------------|------------------------|
| prêt d'études intégrés Canada-<br>Ontario | 19 576,91 \$ | 1 novembre 2019                   | 30 novembre 2019            | 230,13 \$              |

Il est important de comprendre les modalités de votre prêt afin de choisir le plan de remboursement qui vous convient le mieux.

Si vous êtes d'accord avec la configuration du programme de paiement, cliquez sur le bouton « Conserver ce programme de paiement ». Si vous souhaitez connaître les autres options de remboursement qui s'offrent à vous, cliquez sur le bouton « Options de remboursement »

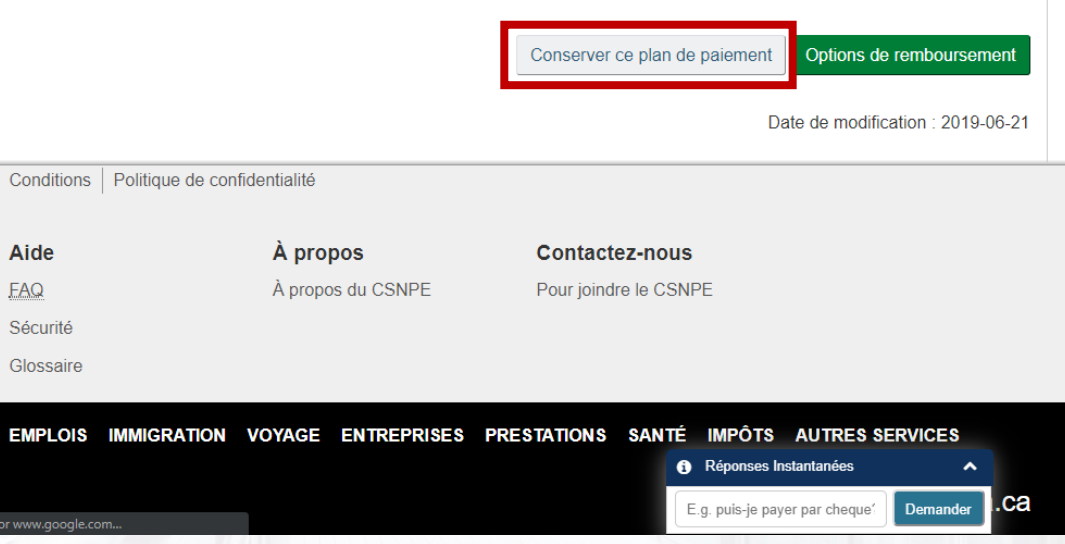

#### **SCÉNARIO 3**

Puisque le client n'a pas de renseignements sur l'institution financière dans son dossier auprès du CSNPE, le système le reconnaît et lui présente les options suivantes :

- Cliquer sur le bouton « Mettre à jour mes renseignements bancaires/le débit préautorisé » pour ajouter ses renseignements au dossier du CSNPE. Cette mesure suit le processus actuel de mise à jour de l'information sur le site Web du CSNPE.

 Décider de ne pas fournir les renseignements sur
 l'institution financière à ce moment en cliquant sur le bouton
 « Non merci ». Le client est alors ramené à son tableau de bord et pourrait avoir à effectuer des paiements manuellement ou par chèque.

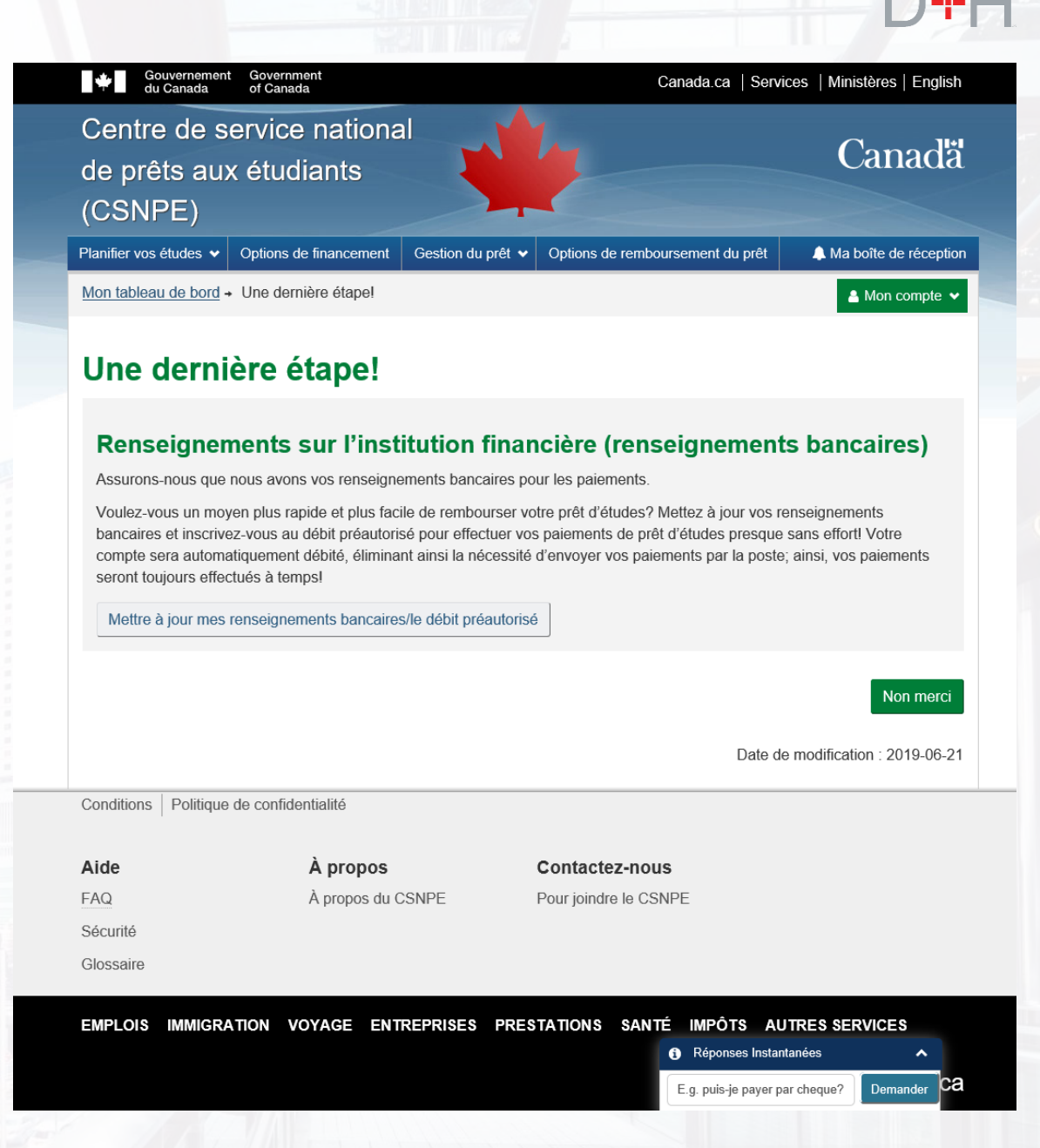

#### **SCÉNARIO 4**

Dans ce scénario, le client a terminé ses études et il amorce le remboursement de son prêt. Il n'a pas encore la possibilité de fixer un montant de remboursement et il souhaite explorer les options de remboursement qui s'offrent à lui.

Le conseiller en remboursement virtuel s'affiche lorsque le client ouvre une session sur le site Web du CSNPE. Il clique sur le bouton « Options de remboursement ».

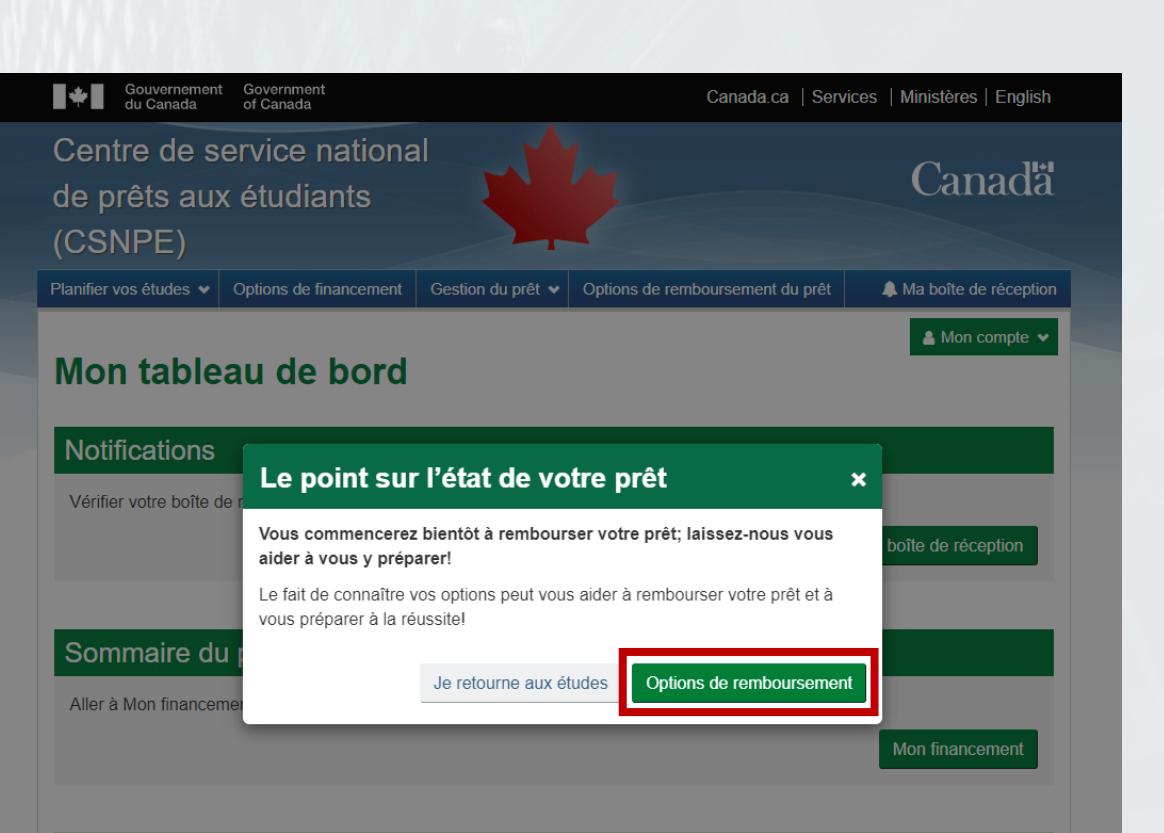

#### Plus de renseignements

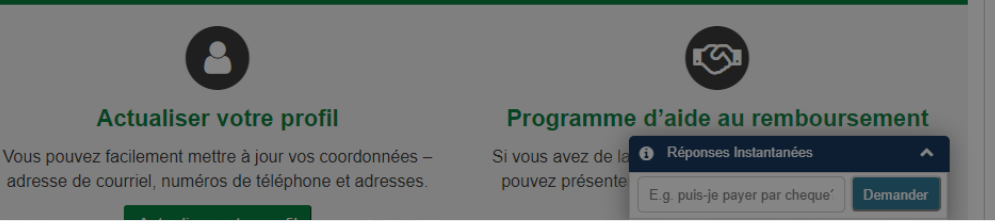

**SCÉNARIO 4** 

L'écran suivant résume les renseignements sur le prêt et il présente au client l'option de conserver le plan de paiement (tel qu'illustré) ou d'explorer les options de remboursement qui peuvent être disponibles.

Il clique sur le bouton « Options de remboursement ».

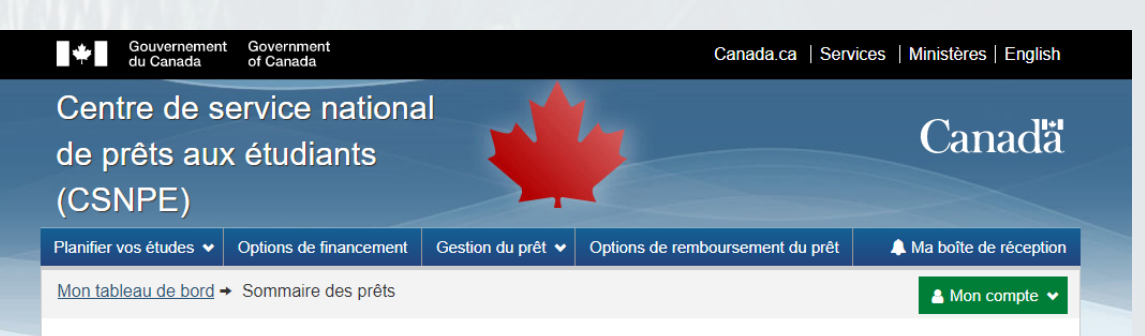

#### Sommaire des prêts

| Type de prêt                              | Solde        | Date de début du<br>remboursement | Date du premier<br>paiement | Montant du<br>paiement |
|-------------------------------------------|--------------|-----------------------------------|-----------------------------|------------------------|
| prêt d'études intégrés Canada-<br>Ontario | 19 576,91 \$ | 1 novembre 2019                   | 30 novembre 2019            | 230,13 \$              |

Il est important de comprendre les modalités de votre prêt afin de choisir le plan de remboursement qui vous convient le mieux.

Si vous êtes d'accord avec la configuration du programme de paiement, cliquez sur le bouton « Conserver ce programme de paiement ». Si vous souhaitez connaître les autres options de remboursement qui s'offrent à vous, cliquez sur le bouton « Options de remboursement »

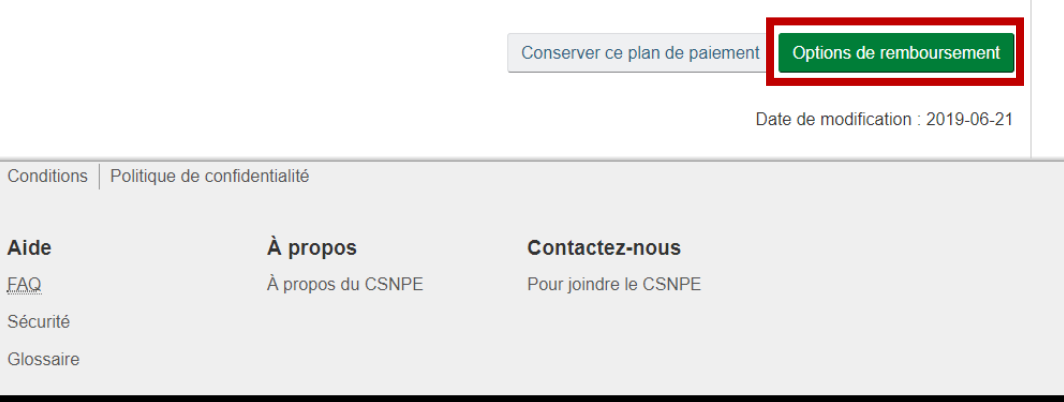

#### EMPLOIS IMMIGRATION VOYAGE ENTREPRISES PRESTATIONS SANTÉ IMPÔTS AUTRES SERVICES

Réponses Instantanées Demander E.g. puis-je payer par cheque

Aide

FAQ Sécurité Glossaire

.ca

#### **SCÉNARIO 4**

Le client peut examiner les renseignements sur l'institution financière (bancaires) que le CSNPE conserve dans ses dossiers.

Dans ce scénario, les renseignements sur l'institution financière du client sont exacts. Le client clique sur le bouton « Continuer ».

|                                                                                     |                                                                                                    | D+F                                                                                                    |
|-------------------------------------------------------------------------------------|----------------------------------------------------------------------------------------------------|----------------------------------------------------------------------------------------------------|
| Gouvernement<br>du Canada                                                           | Government<br>of Canada                                                                                                    | Canada.ca   Services   Ministères   English                                                                                   |
| Centre de s<br>de prêts aux<br>(CSNPE)                                              | ervice national<br>c étudiants                                                                                                    | Canadä                                                                                                    |
| Planifier vos études 🐱                                                              | Options de financement Gestion du p                                                                                                    | rêt 🗸 Options de remboursement du prêt 🗼 Ma boîte de réception                                                                |
| Mon tableau de bord                                                                 | Avant de commencer!                                                                                                    | La Mon compte ✔                                                                                                    |
| Avant de d                                                                          | commencer!                                                                                                    |                                                                                                    |
| Renseignen<br>Veuillez examiner le<br>financière sont très i<br>Numéro de l'institu | nents sur l'institution fi<br>s détails ci-dessous pour vous assurer o<br>mportants, car ce compte sera utilisé po<br>ution financière | nancière (renseignements bancaires)<br>ue vos renseignements sont exacts. Les détails sur l'institution<br>uur les paiements. |
| 004                                                                                 |                                                                                                    |                                                                                                    |
| Numéro de transit                                                                   |                                                                                                    | Numéro du compte                                                                                                    |
| 06772                                                                               |                                                                                                    | *******569                                                                                                    |
| Mettre à jour mes                                                                   | renseignements bancaires                                                                                                    |                                                                                                    |
|                                                                                     |                                                                                                    | Continuer                                                                                                    |
|                                                                                     |                                                                                                    | Date de modification : 2019-06-21                                                                                             |
| Conditions   Politique                                                              | de confidentialité                                                                                                    |                                                                                                    |
| Aide                                                                                | À propos                                                                                                    | Contactez-nous                                                                                                    |
| FAQ                                                                                 | À propos du CSNPE                                                                                                    | Pour joindre le CSNPE                                                                                                    |
| Sécurité                                                                            |                                                                                                    |                                                                                                    |
| Glossaire                                                                           |                                                                                                    |                                                                                                    |
| EMPLOIS IMMIGRA                                                                     | TION VOYAGE ENTREPRISES I                                                                                                    | PRESTATIONS SANTÉ IMPÔTS AUTRES SERVICES   Réponses Instantanées  E.g. puis-je payer par cheque' Demander .Ca                 |

**SCÉNARIO** 4

Le conseiller en remboursement virtuel présente au client quatre questions dont les réponses détermineront les options de remboursement disponibles.

La question 1 demande au client s'il réside actuellement au Canada.

Le client peut choisir « Oui » ou « Non ». Dans ce scénario, le client choisit « Oui » et il clique sur le bouton « Continuer ».

| H Gour<br>du C                                                                                                    | vernement<br>Canada  | Government<br>of Canada     |                   | Canada.ca   Serv                 | ices   Ministères   English |  |
|----------------------------------------------------------------------------------------------------|----------------------|-----------------------------|-------------------|----------------------------------|-----------------------------|--|
| Centre<br>de prêt<br>(CSNP                                                                                                    | de se<br>s aux<br>E) | ervice nationa<br>étudiants |                   | hy                               | Canadä                      |  |
| Planifier vos ét                                                                                                    | tudes 🗸              | Options de financement      | Gestion du prêt 🗸 | Options de remboursement du prêt | A Ma boîte de réception     |  |
| Mon tableau                                                                                                    | <u>de bord</u> →     | Question 1 de 4             |                   |                                  | 🛔 Mon compte 👻              |  |
| Question 1 de 4                                                                                                    |                      |                             |                   |                                  |                             |  |
| Nous voulons en savoir plus à votre sujet afin de vous aider à trouver la solution qui<br>vous convient le mieux. Avant de commencer, n'oubliez pas que vous pouvez toujours<br>augmenter ou diminuer le montant de vos paiements. |                      |                             |                   |                                  |                             |  |

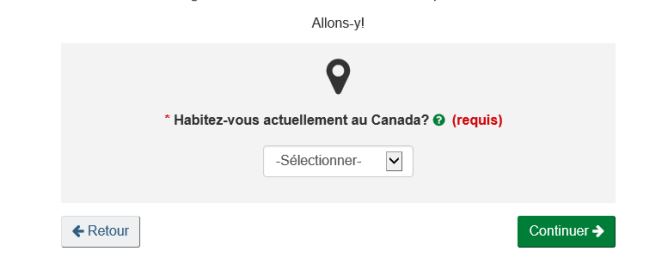

#### Avis sur la confidentialité

Veuillez noter que l'évaluation effectuée par cet outil en fonction des renseignements que vous fournissez vise à vous aider à déterminer si vous pourriez être admissible à l'aide au remboursement si vous choisissez de présenter une demande. Votre participation est facultative. Le Ministère ne recueillera pas les renseignements personnels que vous remplissez dans l'outil, mais il recueillera les résultats de l'évaluation et en conservera une note dans votre dossier. La sauvegarde de vos résultats vous permettra, ainsi qu'au Centre de service national de prêts aux étudiants (CSNPE), de faire référence à ce résultat au besoin dans les interactions futures que vous pourriez avoir avec le CSNPE. Cela aidera Emploi et Développement social Canada (EDSC) à améliorer les services offerts aux clients. Les résultats que vous obtiendrez n'affecteront pas votre admissibilité à l'aide au remboursement.

Pour plus d'informations sur les pratiques en matière de protection des renseignements personnels concernant votre compte en ligne, veuillez consulter notre page <u>Avis de confidentialité</u>.

Date de modification : 2019-06-21

Conditions Politique de confidentialité

| Aide      | À propos          | Contactez-nous        |
|-----------|-------------------|-----------------------|
| FAQ       | À propos du CSNPE | Pour joindre le CSNPE |
| Sécurité  |                   |                       |
| Glossaire |                   |                       |

EMPLOIS IMMIGRATION VOYAGE ENTREPRISES PRESTATIONS SANTÉ IMPÔTS AUTRES SERVICES

E.g. puis-je paver par cheque? Demande

Réponses Instantanées

ca

**SCÉNARIO 4** 

La question 2 porte sur la taille de la famille du client. Le client doit choisir au moins « 1 » comme taille de famille.

Dans ce scénario, le client choisit « 1 » et il clique sur le bouton « Continuer ».

| the du                       | Canada of C                    | vernment<br>Canada                                                                     | Canada.ca   Se                                                                                                    | rvices   Ministères   English |
|------------------------------|--------------------------------|----------------------------------------------------------------------------------------|----------------------------------------------------------------------------------------------------|-------------------------------|
| Centre<br>de prê<br>(CSNF    | e de serv<br>ets aux ét<br>PE) | ice national<br>cudiants                                                               |                                                                                                    | Canadä                        |
| Planifier vos                | études 🗸 Opti                  | ons de financement Gestion du                                                          | prêt V Options de remboursement du prêt                                                                                      | A Ma boîte de réception       |
| Mon tablea                   | <u>u de bord</u> → Que         | estion 2 de 4                                                                          |                                                                                                    | 🛔 Mon compte 👻                |
|                              |                                | Ques                                                                                   | tion 2 de 4                                                                                                    |                               |
|                              | * C<br>Vi                      | Combien de personnes votre fa<br>otre époux ou épouse, ou conj<br>toute perso<br>-Séle | mille compte-t-elle? Cela comprend vou<br>oint ou conjointe de fait (le cas échéant)<br>nne à charge. (requis)<br>ectionner- | ıs,<br>et                     |
|                              | <b>€</b> Re                    | tour                                                                                   | Conti                                                                                                    | nuer 🗲                        |
|                              |                                |                                                                                        | Date                                                                                                    | de modification : 2019-06-21  |
| Conditions                   | Politique de co                | nfidentialité                                                                          |                                                                                                    |                               |
| Aide                         |                                | À propos                                                                               | Contactez-nous                                                                                                    |                               |
| FAQ<br>Sécurité<br>Glossaire |                                | À propos du CSNPE                                                                      | Pour joindre le CSNPE                                                                                                    |                               |
| EMPLOIS                      | IMMIGRATION                    | VOYAGE ENTREPRISES                                                                     | PRESTATIONS SANTÉ IMPÔTS /<br>Réponses Ins<br>E.g. puis-le pave                                                              | AUTRES SERVICES<br>tantanées  |
|                              |                                | 6.01                                                                                   |                                                                                                    |                               |

**SCÉNARIO 4** 

Une question sur le revenu mensuel brut de la famille est présentée. Le revenu brut comprend le revenu total avant impôt du client et/ou de la famille avec laquelle il habite (par exemple, conjoint ou conjointe).

Dans ce scénario, le client précise que la taille de la famille est « 1 ». Nous savons également que le client est à la recherche d'un emploi.

Le client précise que le revenu mensuel brut de la famille est « 0 \$ » et il clique sur le bouton « Continuer ».

| Gouvernement<br>du Canada               | Government<br>of Canada           | Canada.ca   Servi                                      | ces   Ministères   English  |
|-----------------------------------------|-----------------------------------|--------------------------------------------------------|-----------------------------|
| Centre de se<br>de prêts aux<br>(CSNPE) | ervice national<br>c étudiants    |                                                        | Canadä                      |
| Planifier vos études 🗸                  | Options de financement Gestion du | prêt 🗸 Options de remboursement du prêt                | Ma boîte de réception       |
| Mon tableau de bord →                   | Question 3 de 4                   |                                                        | 🔺 Mon compte 👻              |
|                                         | Ques                              | tion 3 de 4                                            |                             |
|                                         | * Quel est votre revenu t         | \$<br>Familial brut <u>mensuel</u> ? <b>?</b> (requis) |                             |
|                                         | ← Retour                          | Continu                                                | er 🗲                        |
|                                         |                                   | Date de                                                | e modification : 2019-06-21 |
| Conditions Politique                    | de confidentialité                |                                                        |                             |
| Aide                                    | À propos                          | Contactez-nous                                         |                             |
| FAQ                                     | À propos du CSNPE                 | Pour joindre le CSNPE                                  |                             |
| Sécurité                                |                                   |                                                        |                             |
| Glossaire                               |                                   |                                                        |                             |
| EMPLOIS IMMIGRA                         | TION VOYAGE ENTREPRISES           | PRESTATIONS SANTÉ IMPÔTS AL                            | ITRES SERVICES              |

**SCÉNARIO 4** 

La dernière question vise à déterminer si le client ou son conjoint/sa conjointe (le cas échéant) a d'autres prêts d'études gouvernementaux en cours de remboursement.

Le client choisit « Non » et il clique sur le bouton « Continuer ».

| Namifier vos études ✓       Options de financement       Gestion du prêt ✓       Options de remboursement du prêt       ▲ Ma boite de réception         Von tableau de bord + Question 4 de 4       ▲ Mon compte ✓ <b>Question 4 de 4 Question 4 de 4 Question 4 de 4 Question 4 de 4 Question 4 de 4 Question 4 de 4 Question 4 de 4 Question 4 de 4 Question 4 de 4 Question 4 de 4 Question 4 de 4 Question 4 de 4 Question 4 de 4 Question 4 de 4 Question 4 de 4 Conjointe de fait</b> , le cas échéant) avez d'autres prêts d'études gouvernementaux en cours de remboursement? (requis) <b>Continuer →</b> Continuer →         Date de modification : 2019-06-21         Xonditions         Politique de confidentialité         A propos du CSNPE         A propos du CSNPE       Pour joindre le CSNPE         Aq       À propos du CSNPE         <td colspan="</th> <th>de prêts au<br/>(CSNPE<u>)</u></th> <th>x étudiants</th> <th></th> <th></th> <th>Canada</th>                                                                                                    | de prêts au<br>(CSNPE <u>)</u>                 | x étudiants                                    |                                                           |                                                                                    | Canada                         |
|----------------------------------------------------------------------------------------------------|------------------------------------------------|------------------------------------------------|-----------------------------------------------------------|------------------------------------------------------------------------------------|--------------------------------|
| Adon tableau de bord + Question 4 de 4         Question 4 de 4         Question 4 de 4                                                                                                    | lanifier vos études 👻                          | Options de financement                         | Gestion du prêt 🗸                                         | Options de remboursement du prê                                                    | t 🔔 Ma boîte de réception      |
| Question 4 de 4         Image: Contract of the contract of the contr | 1on tableau de bord                            | → Question 4 de 4                              |                                                           |                                                                                    | 💄 Mon compte 👻                 |
| i       i                                                                                                    |                                                |                                                | Questior                                                  | 1 4 de 4                                                                           |                                |
| Sélectionner-       ✓                                                                                                    |                                                | * Est-ce que vous (ou v<br>cas échéant) avez ( | otre époux ou épou<br>d'autres prêts d'étu<br>rembourseme | ise, ou conjoint ou conjointe de t<br>des gouvernementaux en cours<br>nt? (requis) | ait, le<br>de                  |
|                                                                                                    |                                                |                                                | -Sélectionne                                              | r- 💌                                                                               |                                |
| Conditions       Politique de confidentialité         Aide       À propos       Contactez-nous         FAQ       À propos du CSNPE       Pour joindre le CSNPE         Sécurité       Glossaire       Contactez-nous                                                                                                    | [                                              | ← Retour                                       |                                                           | Cont                                                                               | inuer 🗲                        |
| Aide       À propos       Contactez-nous         FAQ       À propos du CSNPE       Pour joindre le CSNPE         Sécurité       Sécurité       Sécurité                                                                                                    |                                                |                                                |                                                           | Date                                                                               | e de modification : 2019-06-21 |
| AideÀ proposContactez-nousFAQÀ propos du CSNPEPour joindre le CSNPESécuritéSiossaire                                                                                                    | Conditions Politique                           | e de confidentialité                           |                                                           |                                                                                    |                                |
| Alde     A propos     Contactez-nous       FAQ     À propos du CSNPE     Pour joindre le CSNPE       Sécurité     Glossaire                                                                                                    |                                                | <b>ì</b>                                       |                                                           | •                                                                                  |                                |
| Sécurité<br>Glossaire                                                                                                    | Alde                                           | À propos du l                                  | CSNDE                                                     | Contactez-nous                                                                     |                                |
| Glossaire                                                                                                    | FAO                                            | A propos du                                    | John L                                                    |                                                                                    |                                |
|                                                                                                    | FAQ<br>Sécurité                                |                                                |                                                           |                                                                                    |                                |
|                                                                                                    | AQ<br>Sécurité                                 |                                                |                                                           |                                                                                    |                                |
| A Dépenses Instantanées                                                                                                    | FAQ<br>Sécurité<br>Glossaire<br>EMPLOIS IMMIGR | ATION VOYAGE ENT                               | IREPRISES PRES                                            | STATIONS SANTÉ IMPÔTS                                                              |                                |

#### **SCÉNARIO 4**

Le conseiller en remboursement virtuel présente les options de remboursement en fonction des réponses fournies par le client.

Dans ce scénario, le client peut être admissible au Programme d'aide au remboursement (PAR). Ce résultat repose sur les réponses fournies par le client dans le questionnaire. Le conseiller en remboursement virtuel recommande au client de s'inscrire au PAR en cliquant sur le bouton correspondant. Le client est dirigé vers une page d'inscription électronique au PAR existante si la date de début du remboursement se situe à moins de 30 jours. Si la date de début du remboursement est dans plus de 30 jours, le message invite le client à revenir et à s'inscrire au PAR dans les 30 jours de la date de début du remboursement.

Le client peut également utiliser l'estimateur de remboursement de prêt pour modifier les modalités de son prêt. Il s'agit d'un processus existant qui est disponible sur le site Web du CSNPE et qui se fait actuellement en format papier ou manuel.

Le client peut ne rien faire et retourner au tableau de bord en cliquant sur le lien « Aller à mon tableau de bord ». Si le client choisit de ne rien faire, le prêt passera au statut de remboursement régulier, comme indiqué au dossier du client, à la page Sommaire du prêt.

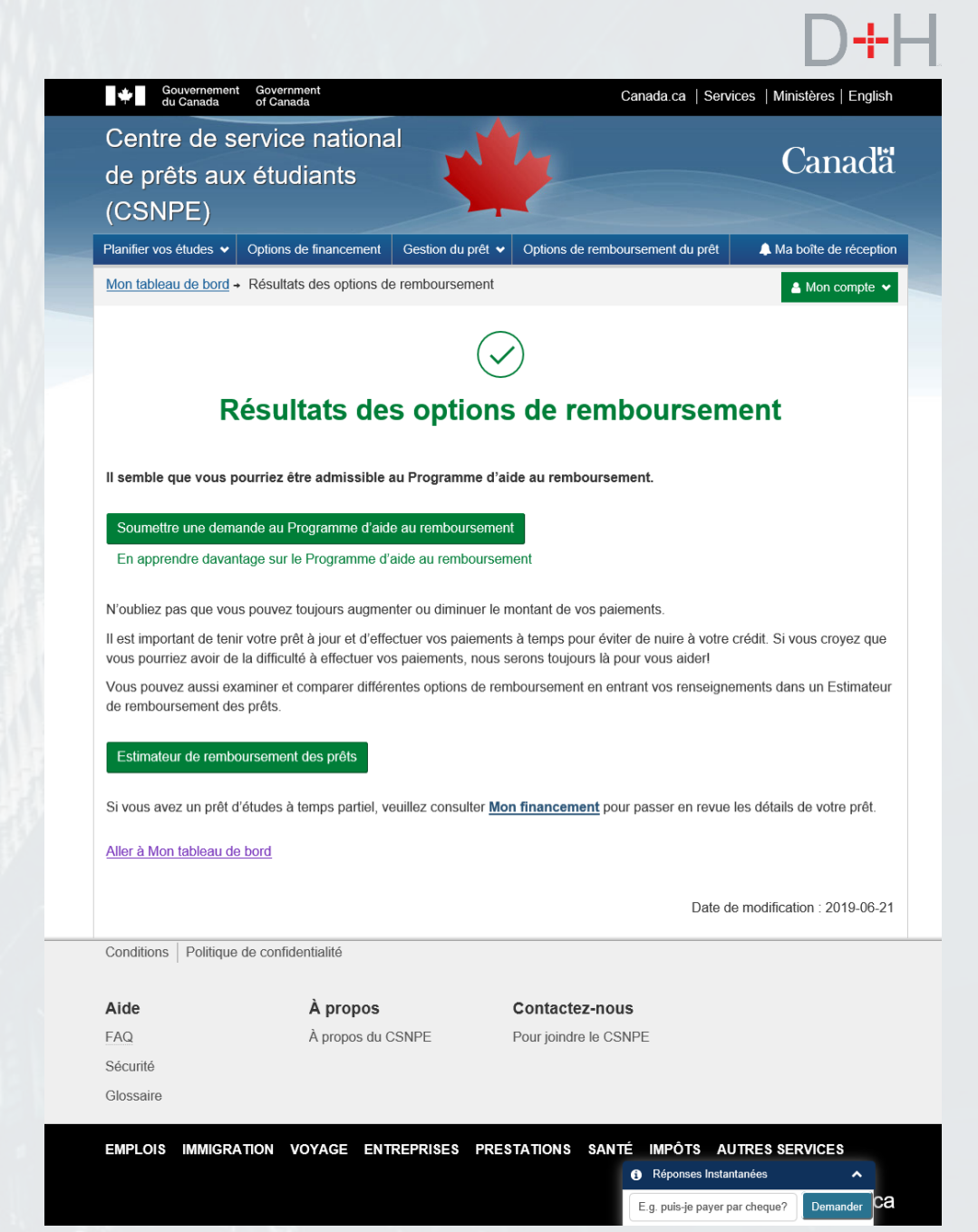

**SCÉNARIO 4** 

Le conseiller en remboursement virtuel utilise les règles opérationnelles et la logique existantes pour déterminer si un client peut être admissible au Programme d'aide au remboursement (PAR).

Si le client répond au questionnaire en formulant des réponses hors de la fourchette d'admissibilité au PAR, le conseiller en remboursement virtuel informe le client des autres options de remboursement et il l'invite à utiliser l'estimateur d'aide au remboursement, qui comporte des variables plus précises, comme les dépenses exceptionnelles pour les clients atteints d'invalidité permanente.

Le client peut choisir de revoir les modalités de son prêt, par exemple en prolongeant la durée pour réduire les paiements mensuels. Il s'agit d'un processus manuel existant. Le client peut également décider de ne rien faire et de retourner au tableau de bord.

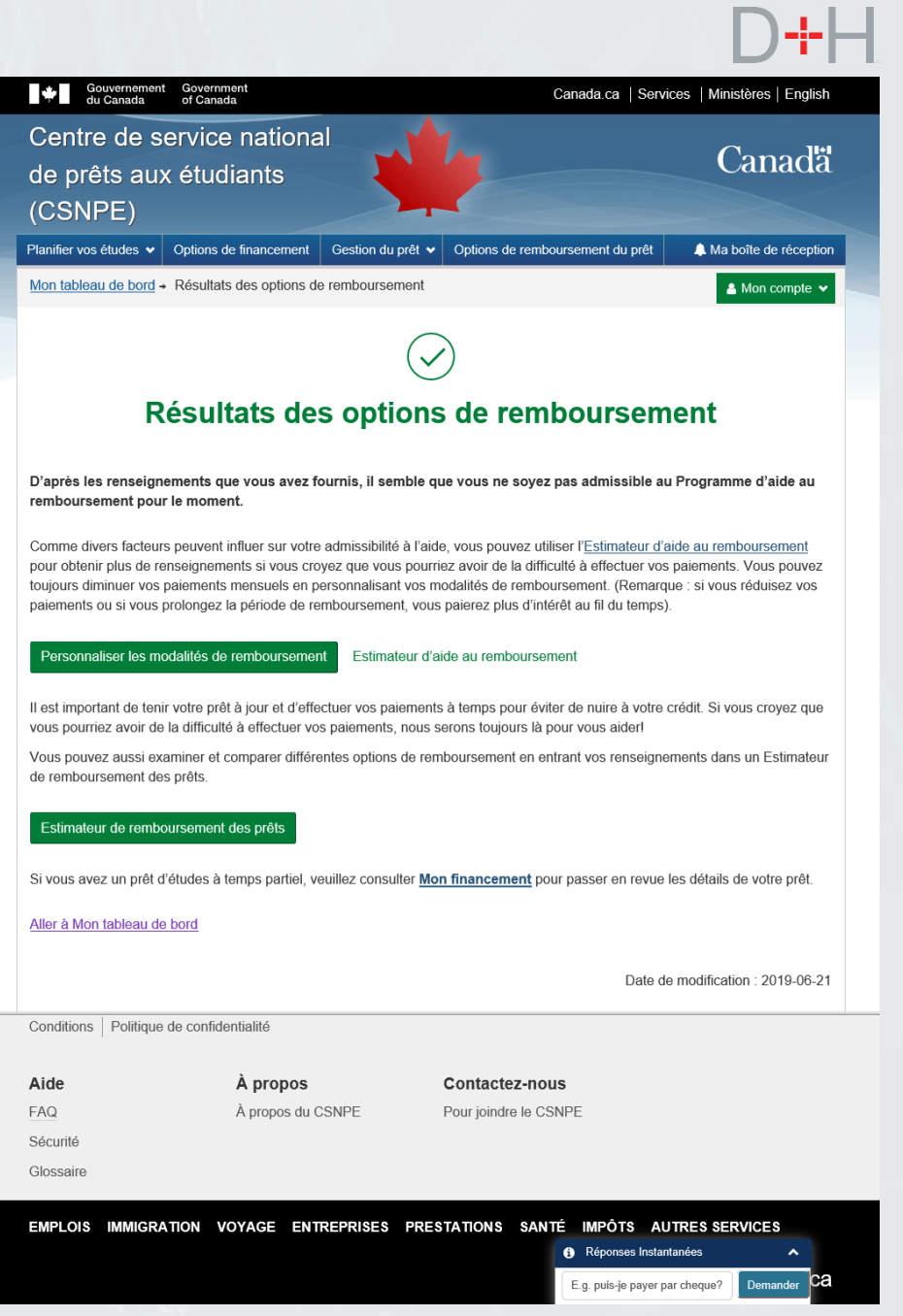

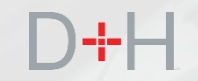

# PAIEMENT UNIQUE SUR LE SITE WEB DU CSNPE

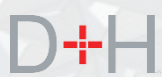

La fonctionnalité de paiement unique permet au client d'effectuer des paiements directement à partir du site Web du CSNPE. Cette fonction utilise les renseignements sur l'institution financière (bancaires) qui figurent actuellement au dossier du CSNPE.

Cette fonction permet de faire des paiements uniques pour accélérer le remboursement des prêts d'études. Elle est offerte pour les prêts d'études à temps plein et à temps partiel.

Pour le moment, cette fonction permet uniquement d'effectuer des paiements à la date demandée, par exemple la date du jour. Une version future permettra aux clients de planifier les paiements jusqu'à 30 jours à l'avance.

Le client pourra naviguer jusqu'à la section « Effectuer un paiement » du site Web du CSNPE et effectuer ses propres paiements. L'étudiant devra avoir activé l'option de débit préautorisé sur son compte pour pouvoir effectuer des paiements uniques sur le site Web du CSNPE.

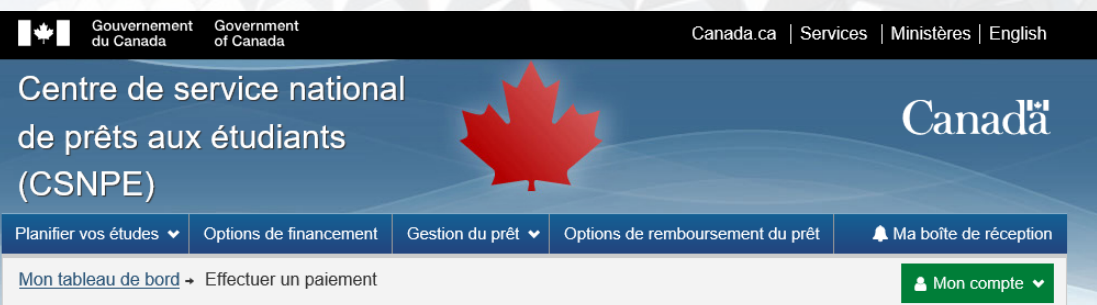

#### Effectuer un paiement

Vous pouvez effectuer un paiement sur votre (vos) prêt(s) d'études à tout moment, même entre les paiements prévus au calendrier

Le traitement du paiement prendra quelques jours. Le paiement n'apparaîtra pas dans l'historique des transactions tant que le montant n'aura pas été retiré de votre compte. Vous avez deux options

#### **Paiement ponctuel**

Choisissez cette option pour effectuer un paiement ponctuel

A propos

À propos du CSNPE

Effectuer un paiement ponctuel

#### Services bancaires en ligne

Choisissez cette option pour utiliser les services de paiement de facture en ligne de votre institution financière

Utiliser les services bancaires en ligne

Date de modification : 2019-06-21

Conditions | Politique de confidentialité

### Aide

Contactez-nous

Pour joindre le CSNPE

Sécurité

FAQ

Glossaire

EMPLOIS IMMIGRATION VOYAGE ENTREPRISES PRESTATIONS SANTÉ IMPÔTS AUTRES SERVICES

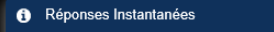

са E.g. puis-je payer par cheque Demande

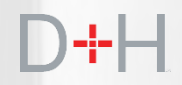

Lorsque le client accède à la page Effectuer un paiement, le système vérifie si le ou les prêts du client sont admissibles au paiement unique sur le site Web du CSNPE.

Il existe des scénarios et raisons qui empêcheraient le recours au mode de paiement unique, notamment :

- Le client est en faillite; le syndic n'est pas libéré et aucune autorisation du syndic ne figure au dossier.
- Le prêt a été signalé, envoyé ou retourné au gouvernement (prêt en recouvrement);
- Le prêt a été annulé ou est fermé pour un motif quelconque;
- Le prêt n'a pas de solde impayé;
- Le prêt prévoit déjà un paiement unique en attente de traitement pour la même date.

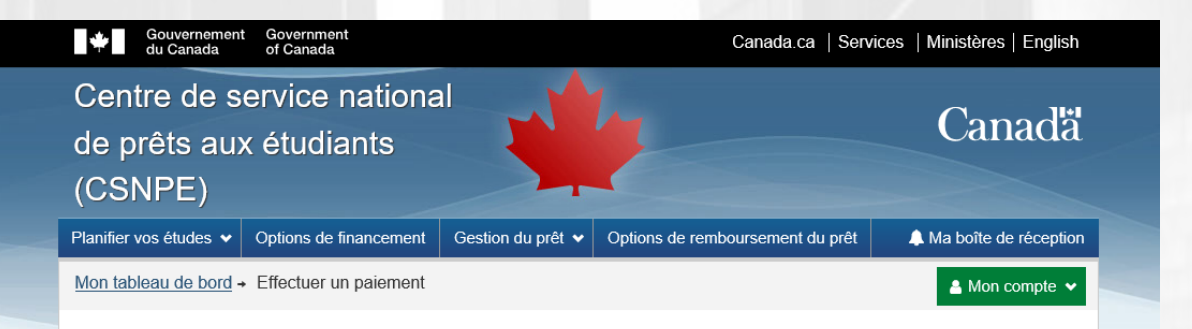

#### Effectuer un paiement

Vous ne pouvez pas effectuer un paiement unique pour le moment en raison d'un paiement en attente. Veuillez réessayer demain ou payer avec les services bancaires en ligne Date de modification : 2019-06-21 Conditions Politique de confidentialité À propos Aide Contactez-nous FAQ À propos du CSNPE Pour joindre le CSNPE Sécurité Glossaire ENTREPRISES PRESTATIONS SANTÉ IMPÔTS AUTRES SERVICES VOYAGE ca Réponses Instantanées E.g. puis-je payer par cheque Demande

D+H

### **PAIEMENT UNIQUE**

Une fois connecté, le client souhaitant effectuer un paiement unique sur le site Web du CSNPE peut naviguer jusqu'à la page appropriée en cliquant sur le bouton « Mon compte » et en sélectionnant l'option « Effectuer un paiement ».

Une fois l'option choisie, les règles d'admissibilité s'exécutent automatiquement et la page correspondante s'affiche (ou un message si le client n'est pas admissible). Dans ce scénario, le client est admissible à des paiements uniques.

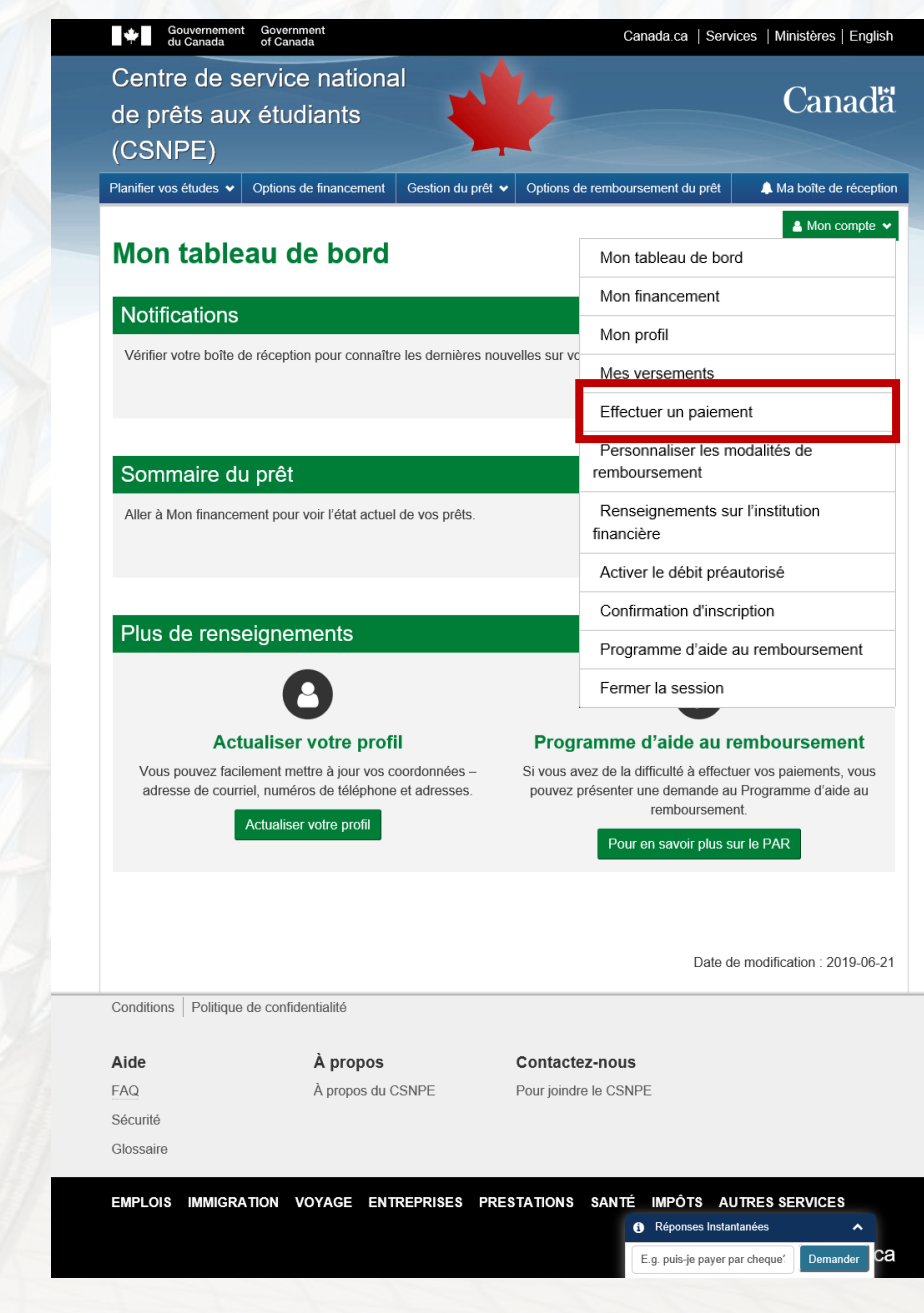

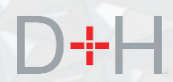

Deux options s'offrent au client admissible :

- La nouvelle fonction « Effectuer un paiement unique » permet au client d'effectuer des paiements directement sur le site Web du CSNPE.
- L'option « Paiement par services bancaires en ligne » est une fonction existante qui dirige le client vers le site Web de son institution financière, avec des directives sur la façon de configurer le CSNPE comme fournisseur.

Dans ce scénario, le client souhaite effectuer un paiement unique directement à partir du site Web du CSNPE.

| Gouvernement<br>du Canada                                                                                                    | t Government<br>of Canada     |                   | Canada.ca   Serv                 | rices   Ministères   English |  |  |
|----------------------------------------------------------------------------------------------------|-------------------------------|-------------------|----------------------------------|------------------------------|--|--|
| Centre de s<br>de prêts aux<br>(CSNPE)                                                                                                    | ervice nationa<br>x étudiants |                   |                                  | Canadä                       |  |  |
| Planifier vos études 🗸                                                                                                    | Options de financement        | Gestion du prêt 🗸 | Options de remboursement du prêt | A Ma boîte de réception      |  |  |
| Mon tableau de bord -                                                                                                    | Effectuer un paiement         |                   |                                  | 🛔 Mon compte 🗸               |  |  |
| Effectuer un paiement<br>Vous pouvez effectuer un paiement sur votre (vos) prêt(s) d'études à tout moment, même entre les paiements prévus au calendrier.                                             |                               |                   |                                  |                              |  |  |
| Le traitement du paiement prendra quelques jours. Le paiement n'apparaîtra pas dans l'historique des transactions tant que le montant n'aura pas été retiré de votre compte. Vous avez deux options : |                               |                   |                                  |                              |  |  |
| Paiement po                                                                                                    | nctuel                        |                   |                                  |                              |  |  |

Choisissez cette option pour effectuer un paiement ponctuel.

A propos

Effectuer un paiement ponctuel

#### Services bancaires en ligne

Choisissez cette option pour utiliser les services de paiement de facture en ligne de votre institution financière

Utiliser les services bancaires en ligne

Date de modification : 2019-06-21

Conditions Politique de confidentialité

Contactez-nous À propos du CSNPE Pour joindre le CSNPE

Sécurité

Glossaire

Aide

FAQ

#### EMPLOIS IMMIGRATION VOYAGE ENTREPRISES PRESTATIONS SANTÉ IMPÔTS AUTRES SERVICES

Réponses Instantanées ca E.g. puis-je payer par cheque Demander

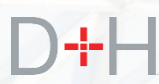

La page « Effectuer un paiement unique » affiche les éléments suivants :

- Renseignements sur l'institution financière (au dossier du CSNPE);
- Détails des prêts avec des transactions non traitées (c.-à-d. en attente) affichés en lecture seule :
  - Numéro et type de prêt / Montant dû / Montant du paiement mensuel / Montant des arriérés / Montant du paiement
- Détails du(des) prêt(s) admissible(s) à des paiements uniques :
  - Numéro et type de prêt / Montant dû / Montant du paiement mensuel / Montant des arriérés / Montant du paiement

Le client saisit le montant de paiement souhaité pour tout prêt admissible et il clique sur le bouton « Continuer ».

Si le client clique sur le bouton « Annuler » à cette étape, il reviendra à la page « Effectuer un paiement ».

| ÷                      | Gouvernement<br>du Canada   | Government<br>of Canada     |                    | Canada.ca   Serv                 | rices   Ministères   English |
|------------------------|-----------------------------|-----------------------------|--------------------|----------------------------------|------------------------------|
| Centr<br>de pr<br>(CSN | re de se<br>êts aux<br>IPE) | ervice nationa<br>étudiants |                    |                                  | Canadä                       |
| Planifier vo           | os études 👻                 | Options de financement      | Gestion du prêt 🐱  | Options de remboursement du prêt | A Ma boîte de réception      |
| Mon table              | au de bord →                | Effectuer un paiement +     | Effectuer un paiem | ent unique                       | 🐣 Mon compte 👻               |

#### Effectuer un paiement unique

Effectuez un paiement unique directement de votre compte bancaire de votre institution financière

#### Renseignements sur l'institution financière

| Numéro/nom de l'institution financière | Numéro de transit | Les 3 derniers chiffres de votre numéro de compte |
|----------------------------------------|-------------------|---------------------------------------------------|
| 004 - LA BANQUE TORONTO-DOMINION       | 92750             | ****123                                           |

Le(s) prêt(s) suivant(s) ont un paiement en suspens

Vous ne pouvez pas effectuer un paiement unique en utilisant cette méthode pour le(s) prêt(s) suivant(s).

| Numéro du<br>prêt | Type de prêt                                          | Montant<br>dû | Montant du<br>paiement mensuel | Montant en<br>souffrance | Montant du<br>paiement |
|-------------------|-------------------------------------------------------|---------------|--------------------------------|--------------------------|------------------------|
| 9-383938          | Prêt d'études intégré Canada-<br>Colombie-Britannique | 138,65 \$     | 63,96 \$                       | 63,96 \$                 | 25,00 \$               |

Veuillez entrer le montant du paiement que vous souhaitez faire sur votre ou vos prêts

| Numéro du<br>prêt | Type de prêt                              | Montant<br>dû | Montant du paiement<br>mensuel | Montant en<br>souffrance | Montant du paiement          |
|-------------------|-------------------------------------------|---------------|--------------------------------|--------------------------|------------------------------|
| 9-364742          | Prêt d'études canadien à<br>temps partiel | 9 870,81 \$   | 117,00 \$                      | 117,00 \$                | \$                           |
|                   |                                           |               |                                | Mont                     | ant total du paiement: 0,00  |
|                   |                                           |               |                                |                          | Annuler Continue             |
|                   |                                           |               |                                | Dat                      | e de modification : 2019-06- |
| Conditions P      | olitique de confidentialité               |               |                                |                          |                              |
| Aide              | À propo                                   | s             | Contactez-n                    | ous                      |                              |
| FAQ               | À propos                                  | du CSNPE      | Pour joindre le                | CSNPE                    |                              |
| Sécurité          |                                           |               |                                |                          |                              |
|                   |                                           |               |                                |                          |                              |

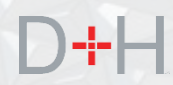

Le client peut passer en revue les détails des paiement entrés avant de les soumettre.

Cette page affiche ce qui suit :

- Texte explicatif demandant au client d'examiner les renseignements avant la confirmation.
- Renseignements sur le paiement : (tous les éléments sont en lecture seule)
  - Numéro et type de prêt
  - Montant du paiement
  - Nom de la banque
  - Numéro de transit
  - Numéro de compte
  - Montant total du paiement
- Boutons : Retour / Soumettre

Lorsque le client clique sur le bouton « Soumettre », le paiement est traité automatiquement et le montant est prélevé sur l'institution financière qui figure au dossier du CSNPE.

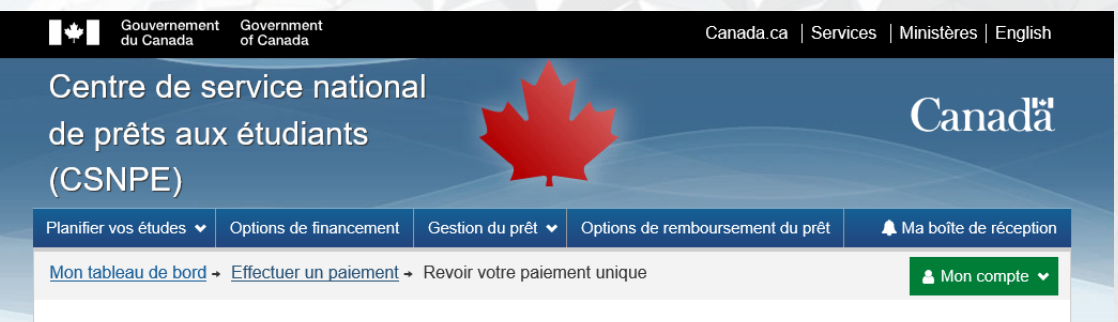

#### Revoir votre paiement unique

Veuillez revoir les renseignements suivants. S'ils sont exacts, cliquez sur le bouton Soumettre. Si vous voulez apporter des changements, cliquez sur Retour.

#### Renseignements sur le paiement

| Numéro du | Type de prêt                                 | Montant du | Numéro/nom de                       | Numéro de | Les 3 derniers chiffres de |
|-----------|----------------------------------------------|------------|-------------------------------------|-----------|----------------------------|
| prêt      |                                              | paiement   | l'institution financière            | transit   | votre numéro de compte     |
| 9-364742  | Prêt d'études<br>canadien à temps<br>partiel | 117,00 \$  | 004 - LA BANQUE<br>TORONTO-DOMINION | 92750     | ****123                    |

#### Montant total du paiement: 117,00 \$

Une fois ce paiement versé, il faudra environ de trois à cinq jours ouvrables pour débiter le montant de votre compte.

Retour Soumettre

Date de modification : 2019-06-21

Réponses Instantanées

E.g. puis-ie paver par cheque?

Conditions | Politique de confidentialité

Aide FAQ Sécurité Contactez-nous

À propos

À propos du CSNPE

Pour joindre le CSNPE

Glossaire

EMPLOIS IMMIGRATION VOYAGE ENTREPRISES PRESTATIONS SANTÉ IMPÔTS AUTRES SERVICES

ca

Demande

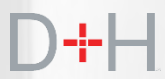

Lorsque le client a soumis le paiement, une page de confirmation de paiement unique lui est présentée.

Cette page affiche le montant du paiement unique et la date d'envoi aux fins de traitement, ainsi qu'un numéro de référence du paiement pour les dossiers du client.

Tous les paiements uniques sont saisis par les systèmes du CSNPE pour que les employés puissent les examiner et faire rapport.

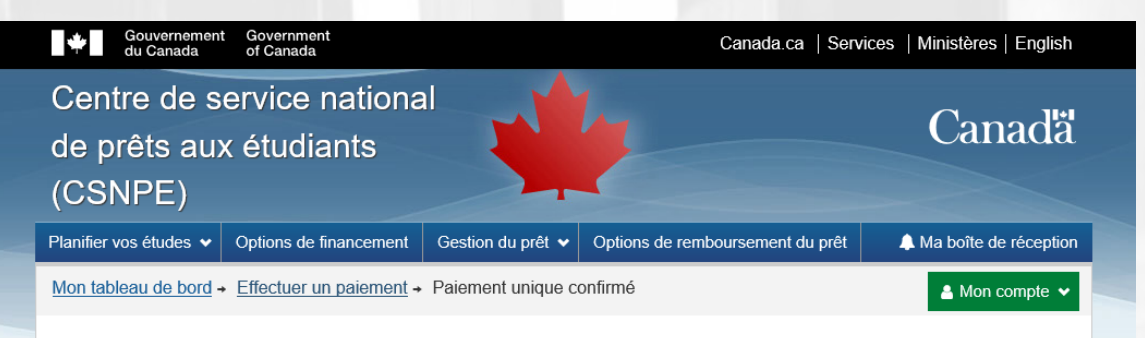

#### Paiement unique confirmé

Vous avez effectué un paiement unique sur votre prêt d'études.

Le paiement sera traité d'ici quelques jours et n'apparaîtra dans votre historique des transactions qu'une fois le montant retiré de votre compte.

| Numéro du | Type de prêt                              | Montant du | Date du         | Numéro de référence du |
|-----------|-------------------------------------------|------------|-----------------|------------------------|
| prêt      |                                           | paiement   | paiement        | paiement               |
| 9-364742  | Prêt d'études canadien à temps<br>partiel | 117,00 \$  | 30 octobre 2019 | 9-36474210302019       |

Date de modification : 2019-06-21

Conditions | Politique de confidentialité

| À propos          | Contactez-nous        |
|-------------------|-----------------------|
| À propos du CSNPE | Pour joindre le CSNPE |
|                   |                       |
|                   |                       |
|                   | À propos du CSNPE     |

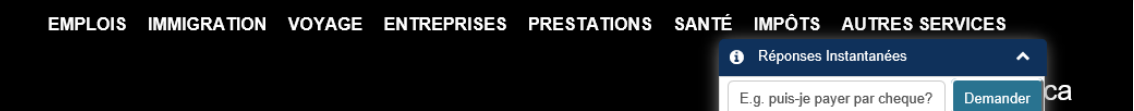

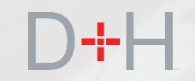

# COMMUNICATIONS AU SUJET DE RENSEIGNEMENTS SUR L'INSTITUTION FINANCIÈRE (BANCAIRES) MANQUANTS

### RENSEIGNEMENTS SUR L'INSTITUTION FINANCIÈRE (BANCAIRES) MANQUANTS

Les renseignements sur l'institution financière manquants représentent actuellement l'une des raisons les plus courantes pour lesquelles le CSNPE verse des fonds par chèque ou par un autre moyen de transfert de fonds non électronique.

Lorsque le CSNPE reçoit un certificat électronique de la province ou du territoire sans renseignements sur l'institution financière, le compte du client est signalé par ce que le CSNPE appelle une « exception ».

Le CSNPE fait ensuite un suivi auprès du client par la poste ou par téléphone pour résoudre cette exception et ajouter les renseignements sur l'institution financière du client à son dossier.

Cette fonction vise à numériser ce processus et à demander au client d'ajouter lui-même les renseignements sur l'institution financière à son dossier. Cela permet au client de régler lui-même l'exception concernant les renseignements manquants sur l'institution financière.

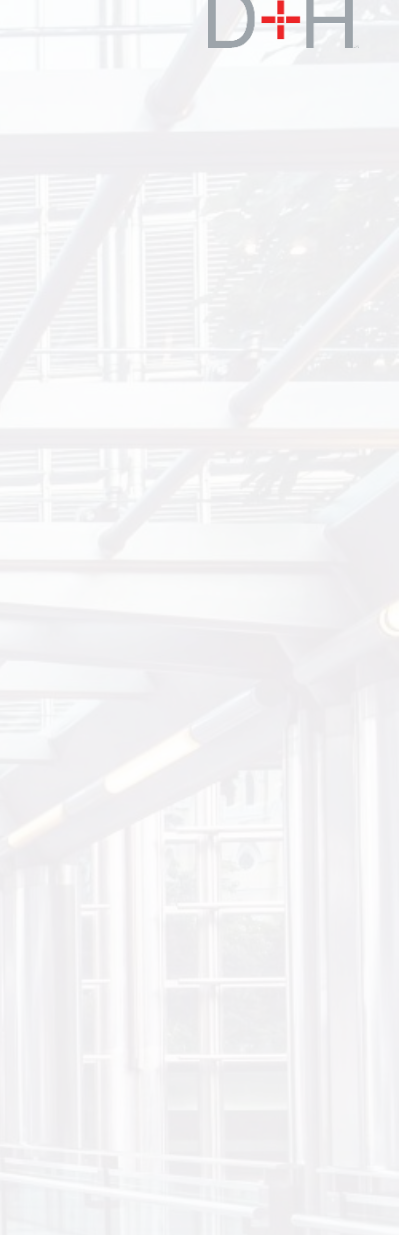

### **RENSEIGNEMENTS SUR L'INSTITUTION FINANCIÈRE (BANCAIRES) MANQUANTS**

Lorsque le compte du client est signalé avec l'exception de renseignements sur l'institution financière manquants, le compte est placé dans une file d'attente pour la notification du client.

Un courriel est généré et envoyé au client dans les 48 heures suivant l'identification de l'exception. Le message informe le client que son compte présente un problème non résolu et qu'il doit ouvrir une session sur le site Web du CSNPE. Le Centre de service national de prêts aux étudiants

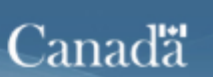

### Renseignements importants concernant le traitement de votre demande d'aide financière.

#### Bonjour FirstName1,

Vous y êtes presque! Il y a une autre chose que vous devez faire pour recevoir votre aide financière. Veuillez <u>accéder à votre boîte de réception sécurisée</u> sur le site Web du Centre de service national de prêts aux étudiants (CSNPE) pour obtenir de plus amples informations sur le traitement de votre demande d'aide financière.

Rappel : Tenez à jour vos coordonnées pour que nous puissions rester en contact.

#### Ouvrir une session

Nous avons apporté des changements au processus d'inscription

Nous tenons à protéger vos renseignements personnels et nous avons donc mis en place un nouveau processus d'inscription plus sûr!

Si vous avez déjà un compte en ligne et que vous n'êtes PAS inscrit au moyen du nouveau processus d'authentification CléGC ou SecureKey, vous devrez vous réinscrire <u>ici</u>. Cela nous permettra de sécuriser davantage l'accès à votre compte en ligne du CSNPE.

Merci.

Le Centre de service national de prêts aux étudiants

Ce message peut être utilisé uniquement par le destinataire auquel il est envoyé et peut contenir des renseignements confidentiels, personnels et privitégiés. Veuillez communiquer avec nous immédiatement si vous n'êtres pas le destinataire visé par ce message et n'effectuez aucune reproduction ou distribution de ce demire ni aucune démarche qui en soit dépendante. Un message reçu par erreur ou un courriel de réponse ultérieur devraient être supprimés ou détruits. Ne répondez pas à ce courriel; une réponse ne vous sera pas envoyée. Pour votre sécurité et la confidentialité de vos renseignements personnels, aucune réponse ne sera envoyée par courriel pour les demandes précises concernant vos renseignements personnels ou votre prêt.

#### **RENSEIGNEMENTS SUR L'INSTITUTION FINANCIÈRE (BANCAIRES) MANQUANTS**

Une fois l'ouverture de session réussie, le client recevra une demande d'action, ainsi qu'un avis sur son tableau de bord.

Le message d'action requise explique le problème et invite le client à prendre les mesures qui s'imposent.

S'il manque des renseignements sur l'institution financière (bancaires), le client doit se rendre à la page des renseignements sur l'institution financière et ajouter les détails du compte de l'institution financière.

Lorsque les renseignements et les détails de l'institution financière ont été ajoutés, l'exception est résolue et le client recevra son versement par transfert électronique de fonds.

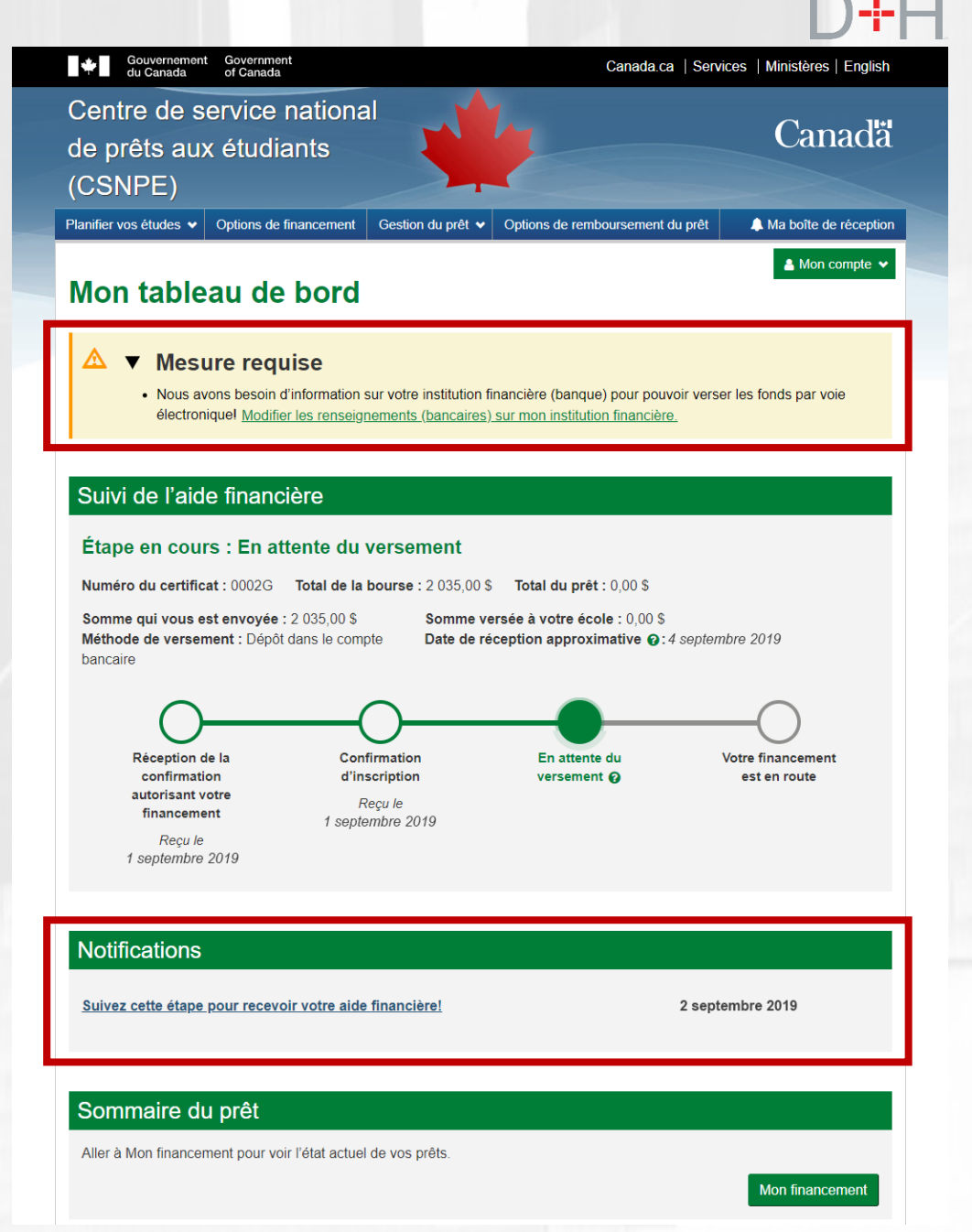

#### RENSEIGNEMENTS SUR L'INSTITUTION FINANCIÈRE (BANCAIRES) MANQUANTS

Le client recevra également un message dans sa boîte de réception sécurisée expliquant le problème et les mesures à prendre.

Lorsque le client clique sur le bouton vert « Mettre à jour mes renseignements bancaires », il est redirigé vers la page Renseignements sur l'institution financière (bancaires), où il peut effectuer les mises à jour nécessaires.

Une fois les renseignements mis à jour, le message relatif aux mesures requises n'apparaîtra plus et le client recevra confirmation dans sa boîte de réception sécurisée qu'une mise à jour a été apportée à son compte.

| Centre de serv                       | vice national                                                                                                    |                                                           |  |  |
|--------------------------------------|----------------------------------------------------------------------------------------------------|-----------------------------------------------------------|--|--|
| de prêts aux é                       | tudiants                                                                                                    | Cana                                                      |  |  |
| (CSNPE)                              |                                                                                                    |                                                           |  |  |
| Planifier vos études ♥ Opt           | te de réception + En cours de rei                                                                                                    | prêt V Options de remboursement du prêt A Ma boîte de rêd |  |  |
| → Suivez cette étape pour            | recevoir votre aide financière!                                                                                                    | A Mon com                                                 |  |  |
|                                      | _                                                                                                    |                                                           |  |  |
| Dossiers de la boîte de<br>réception | Suivez cette                                                                                                    | e étape pour recevoir votre ai                            |  |  |
| À l'école                            | maneterer                                                                                                    | 2 octobre                                                 |  |  |
| En cours de                          | Bonjour Ronald,                                                                                                    | Numéro du certificat : 012                                |  |  |
| remboursement (1)                    | Il ne vous reste plus qu'un                                                                                                    | e étape à franchir pour obtenir votre aide financière!    |  |  |
| Documents sur les<br>taxes           | Pour pouvoir verser les fonds par voie électronique, nous avons besoin d'information sur votre                                        |                                                           |  |  |
|                                      | Mettez à jour vos renseignements bancaires dès maintenant pour éviter tout autre retard dans<br>l'obtention de votre aide financière. |                                                           |  |  |
|                                      | Mettre à jour mes rensei                                                                                                    | gnements bancaires                                        |  |  |
|                                      | Merci.                                                                                                    |                                                           |  |  |
|                                      | Le Centre de service natio                                                                                                    | nal de prêts aux étudiants                                |  |  |
|                                      |                                                                                                    | Date modifiée : 2018-                                     |  |  |
| Conditions   Politique de c          | onfidentialité                                                                                                    |                                                           |  |  |
| Aide                                 | À propos                                                                                                    | Contactez-nous                                            |  |  |
| FAQ                                  | À propos du CSNPE                                                                                                    | Pour joindre le CSNPE                                     |  |  |
| Sécurité                             |                                                                                                    |                                                           |  |  |
| Glossaire                            |                                                                                                    |                                                           |  |  |

Si l'exception n'est pas résolue par le client, le versement se fera par chèque.

8<sup>e</sup> jour ouvrable Exception non résolue Aucune communication avec le client

Mesures prises par le CSNPE : Le certificat électronique est traité par chèque – processus existant.

#### Résultat

- 1. Les fonds sont versés par chèque processus existant.
- 2. Le statut d'exception est mis à jour à Résolu.
- 3. Le message d'alerte sur le tableau de bord du site Web du CSNPE est supprimé.

Au plus tard le 8<sup>e</sup> jour ouvrable Exception non résolue Le client a communiqué avec promesse de résolution

Mesures prises par le CSNPE : L'exception est consignée au 18<sup>e</sup> jour ouvrable.

Résultat

 Le message d'alerte demeure sur le tableau de bord du site Web du CSNPE. 18<sup>e</sup> jour ouvrable Exception non résolue

Mesures prises par le CSNPE : Le certificat électronique est traité par chèque – processus existant. Résultat

- 1. Les fonds sont versés par chèque processus existant.
- 2. Le statut d'exception est mis à jour à Résolu.
- 3. Le message d'alerte sur le site Web du CSNPE est supprimé.